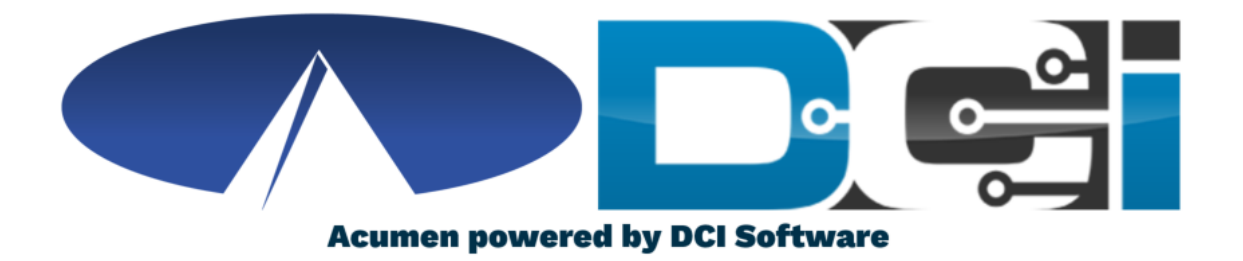

#### **Key FOB Guide**

# **Key FOB Basics**

- FOB is a small device kept with the Client at all times
- The FOB is used as an alternative option for EVV
  - Used if no computer, smartphone, or landline available
- The FOB is meant to be used for Real-Time Entry
  - Employees with Clock In and Out with the FOB
- Acumen will help determine your eligibility for Key FOB

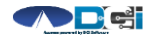

#### How to use Key FOB

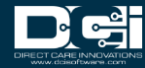

# **Key FOB Process**

- 1. When arriving for shift, Employee will ask Client for FOB
  - FOB should always be with Client
- 2. Power on FOB to obtain 6 digit token
- 3. Record the Date/Time & 6 digit FOB token
  - Record on separate sheet of paper
- 4. Employee is on the clock and ready to work
- 5. Repeat steps 2 & 3 at the end of the shift
  - Record Clock Out time and FOB token

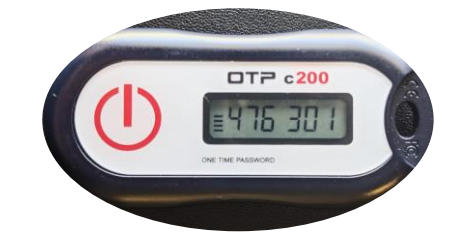

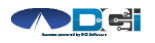

### **How to Submit Time**

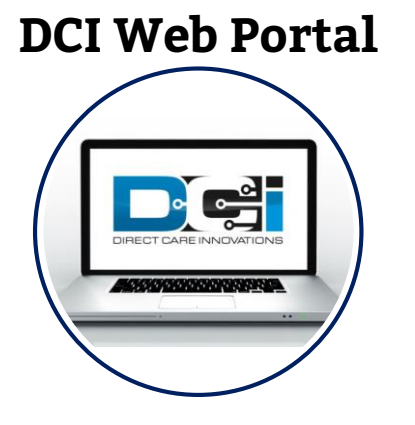

- Employee will log into the DCI Web Portal
- Use "Add Entry" feature to add shift
- EVV Method will be "Secure FOB"
- Use recorded time and Key FOB Token
- Time needs to be close to the time that the Key FOB token was generated
- If correct, and your program allows, this shift will be approved automatically

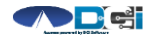

#### Accessing the DCI Web Portal

- Open an Internet Browser on a computer or mobile device
- 2. Navigate to the DCI Web Portal
- 3. Enter Employee Username/Password
- 4. Use Forgot Password link if needed
- 5. Contact Acumen Agent for help

| Sign In           |                  |                       |  |  |  |  |  |  |
|-------------------|------------------|-----------------------|--|--|--|--|--|--|
| Employee Username |                  |                       |  |  |  |  |  |  |
| Employee Pa       | ssword           |                       |  |  |  |  |  |  |
| Remember me       |                  | Forgot your password? |  |  |  |  |  |  |
|                   | Sign In          |                       |  |  |  |  |  |  |
|                   | Or               |                       |  |  |  |  |  |  |
|                   | Create a profile |                       |  |  |  |  |  |  |

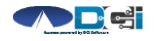

# **Add New Entry**

| Entry Type:             | Punch               |    |            |          | ~    |   |
|-------------------------|---------------------|----|------------|----------|------|---|
| Employee Name:          | SOONER SUSIE        |    |            |          |      |   |
| Account Type:           | Hourly              |    |            |          | ~    |   |
| Client:                 | DUCK DONALD - OK987 | 74 |            |          | ×    | 1 |
| Service Code:           | PSA                 |    |            |          | ~    | 2 |
| Service Date:           | 07/20/2020          |    |            |          |      | 3 |
| Check In:               | 8:00 AM             | ©  | Check Out: | 12:00 PM | ©    | 4 |
| EVV Method:             | Secure FOB          |    |            |          | ~    | 5 |
| Clock In EVV Location:  | Select Location     |    |            |          | ~    |   |
| Clock Out EVV Location: | Select Location     |    |            |          | ~    |   |
| Start Token:            | 123456              | 6  | End Token: | 654321   |      | 7 |
| Check Out Date:         | 07/20/2020          |    |            |          |      |   |
| Diagnostic Code:        | Diagnostic Code     |    |            |          |      |   |
| Notes:                  | Add Notes for Punch |    |            |          |      |   |
| Attachment:             | Add Attachment      |    |            |          |      |   |
| Attacimient.            | N Aud Attachment    |    |            | Cancel   | Save |   |

- 1. Type Client Name > Select from list
- 2. Select Service Code for shift
- 3. Select Date of shift
- 4. Select Clock In & Clock Out Time
- 5. EVV Method is Secure FOB
- 6. Enter FOB Token from Clock IN
- 7. Enter FOB Token from Clock OUT
- 8. Notes & Attachments are optional
- 9. Click Save > Click Yes

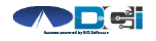

Proprietary and Confidential: Do Not Distribute

# **Key FOB Recap**

- Contact Acumen Agent to see if FOB is right for you
- If eligible, Acumen will setup FOB on your account
  - Once set up, Acumen will send FOB to your address
- FOB is to always remain with the Client
- Submit time via DCI Web Portal
- All time should still be submitted prior to payroll deadlines
- Contact Agent or Customer Service with any questions

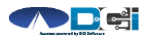

# Where to go for help?

- Utilize our <u>DCI Training Materials</u> for more help
  - This will give you a full list of Training Materials for DCI
- Contact your Acumen Agent for more help
  - Contact Customer Service if you don't know your assigned agent

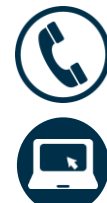

Phone: (866) 235-4745

acumenfiscalagent.com

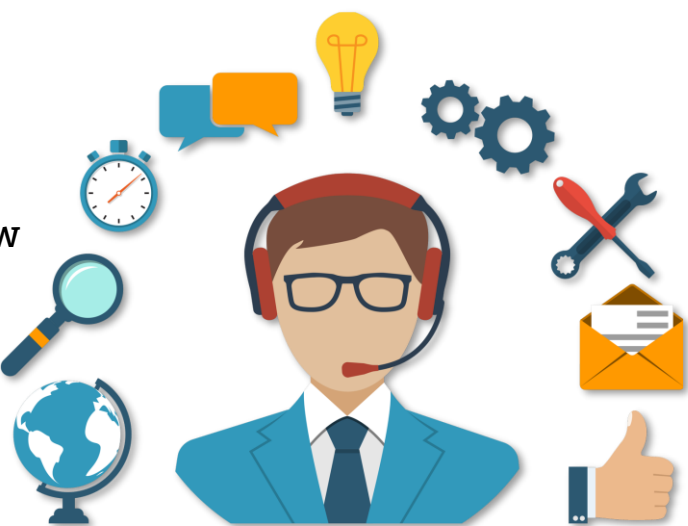

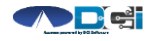

#### Thank you!

Visit the **Acumen Help Center** to learn more at: <u>acumenfiscalagent.zendesk.com</u>

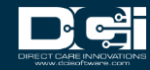